## Actualización del software del módem antes de la instalación

## Descripción general

Esta guía proporciona instrucciones sobre la actualización del software de los módems Viasat en inventario para ahorrar tiempo y superar posibles obstáculos durante la instalación en el sitio.

**Nota:** Este es un proceso opcional que se puede seguir para buscar fallas en el módem y ahorrar tiempo perdido en el sitio realizando actualizaciones de módem.

## ELEMENTOS REQUERIDOS PARA REALIZAR LA ACTUALIZACIÓN DEL SOFTWARE DEL MÓDEM

- <u>ODU</u> satelital completamente instalada y funcional con <u>cableado</u> adecuado <u>orientado y en funcionamiento máximo</u>.
  - Si el sistema satelital solo se utiliza para actualizar el software del módem, no es necesario conectarlo a tierra. De lo contrario, debe estar conectado a tierra.
- un módem Viasat
- un cable Ethernet estándar
- una computadora portátil con puerto de Ethernet
- tomacorriente que funcione
- clave de módem (proporcionada por Viasat)

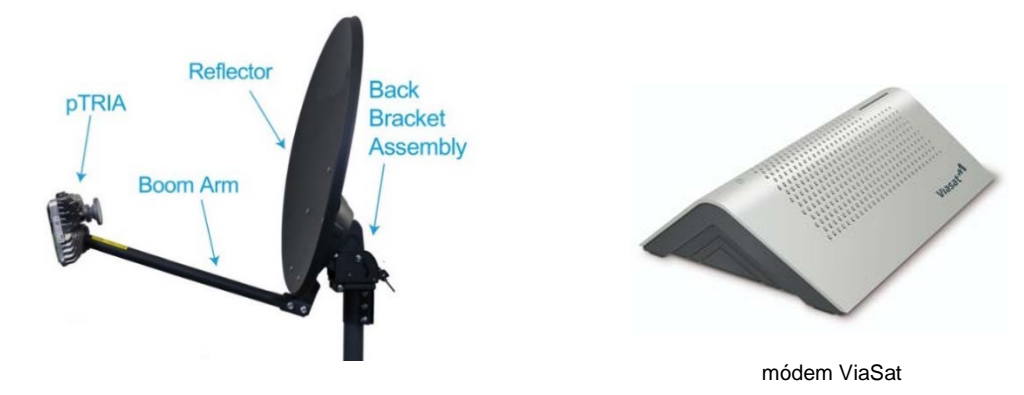

## Instrucciones de actualización de software:

1. Conecte el cable COAXIAL desde el hardware satelital al puerto COAXIAL del módem y conecte el cable de alimentación del módem a un tomacorriente que funcione (puede necesitar un adaptador o UPS). Verifique que el indicador de estado LED se encienda.

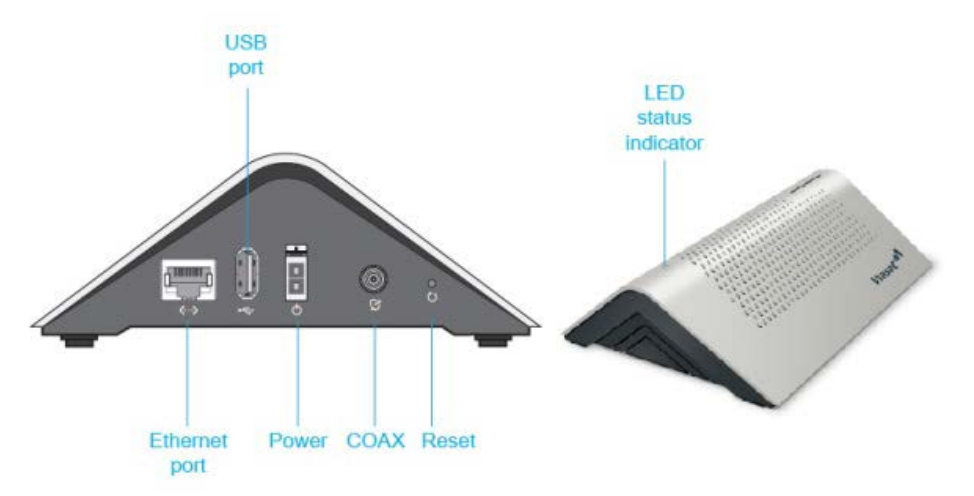

 Conecte un cable Ethernet desde la computadora portátil al puerto de Ethernet del módem e ingrese la siguiente URL en el navegador web de la computadora portátil: <u>http://192.168.100.1</u>. Se debe cargar la siguiente página web.

| Modem/IFL Cable sta                    | itus                             | Status<br>Config                  |  |
|----------------------------------------|----------------------------------|-----------------------------------|--|
| Modem state                            |                                  | install<br>Activity               |  |
| status O C C                           | 04,14E THE 000,00,00.00          | UED On - Purgle                   |  |
| General                                |                                  |                                   |  |
| rumorowan 4.5 dam                      | PL (N) SMT 455.9 (6              | Connected                         |  |
| CARLEREISSTANCE 2.7 Ohms               | CPU CORE TELEP<br>65 °C / 149 °F | Н ма томремотине<br>25 °C / 95 °F |  |
| Рь 516С АГЛЕМРТЗ 6<br>РТЯНА GPS 3D FIR | FAN SPEED (RPH) 0                | PTRIATAGITS None                  |  |
| Identification                         |                                  |                                   |  |

3. Haga clic en Módem >> Instalar, ingrese la clave del módem proporcionada por Viasat en la página siguiente y luego presione "Intro".

| Mode                          | n access                      |                |       |   |    |  |  |  |
|-------------------------------|-------------------------------|----------------|-------|---|----|--|--|--|
| Please enter<br>access the in | our 14-character Moc<br>imét. | em key in orde | er to |   |    |  |  |  |
| NOODI 40                      |                               |                | Ì     | Ì | 10 |  |  |  |

4. En la siguiente página, solo el enlace ODU tendrá una marca de verificación verde en la columna de la derecha. Haga clic en "**Finalizar**".

| Modem access            | 0 0                                                         | oo                              | 0  |  |
|-------------------------|-------------------------------------------------------------|---------------------------------|----|--|
|                         | CURRENT FL. (RV) (SNIE: 4-3-0<br>PEM FL. (RV) (SNIE: 4-6-00 |                                 |    |  |
| 547.0                   | 4                                                           | ODULTINK CHECK                  | •  |  |
| LID<br>PTRIA GPS 10 Fix | Blinking - Purple                                           | EL SHEEP CHECK                  | ā. |  |
| PTRIA FAULTS            | None                                                        | FINE POINTING<br>PUSH(PULL TEST |    |  |

 Al regresar a la página <u>http://192.168.100.1</u> Estado del cable del módem/IFL, el módem comenzará a actualizar el software. Completar este paso puede tardar hasta 10 minutos.

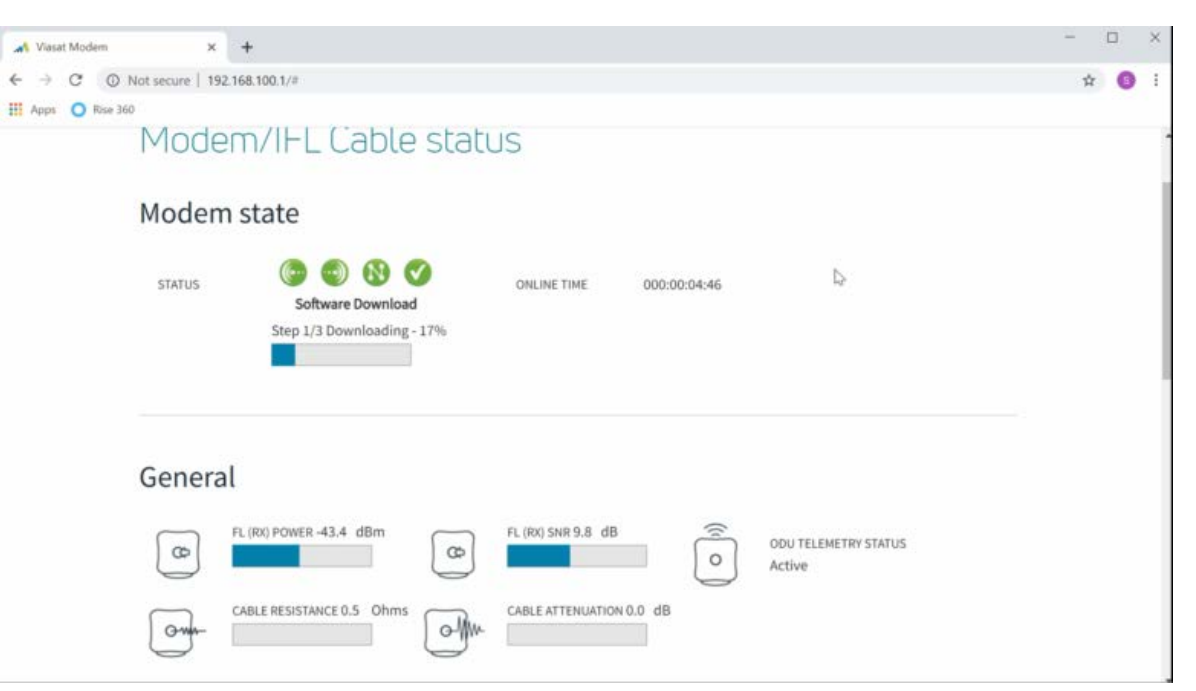

6. Una vez que se haya actualizado el software, el módem se reiniciará y la "Descarga de software" cambiará a "En línea". El indicador de estado LED en la parte superior del módem se volverá azul. En este punto, el módem se puede desconectar de la computadora portátil.

|                                | Viasat:**                              | WAR Sologo      | Rodo Sallags     |
|--------------------------------|----------------------------------------|-----------------|------------------|
|                                | Modem/IFL Cable stat                   | us              |                  |
|                                | Modem state                            |                 |                  |
|                                | s vilus 3 6 6 6 6<br>Online            | UNLINE INVE     | 200-00:01:43     |
|                                | General                                |                 |                  |
|                                | A REPOWER 0.5 dBm                      |                 | ENT 11 2 d0      |
|                                | CARLY TREASTREET DE Obres              |                 | RC TONP<br>107 T |
|                                | PL SVING ATTEMPTS 1 PT HER GRAD COTTON | TAN GROOD (RPH) | D                |
|                                | Identification                         |                 |                  |
|                                | 10u                                    |                 |                  |
| Second Relation of the Page 10 | Mgu/(62188.100.17/page=endern@coac3    |                 | MAC ALSO         |